1. Download the Deltek Costpoint TE app

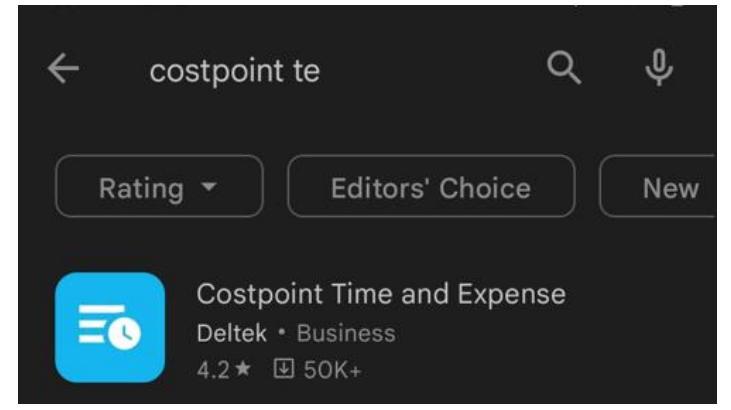

2. Enter Server URL:

https://keylogic-cp.deltekenterprise.com/DeltekTouch/Costpoint/TE

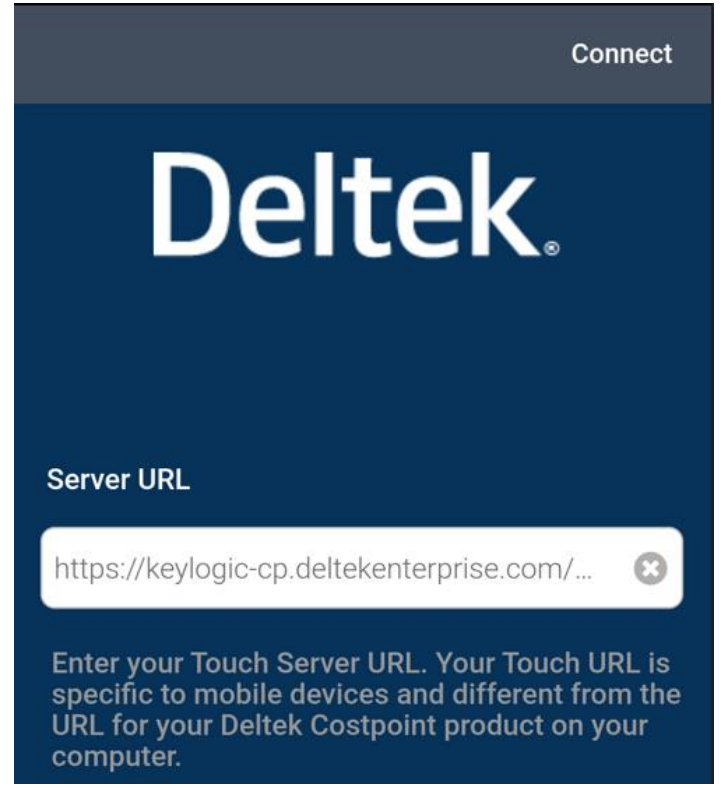

- 3. Check the box for SAML/3rd Party Authentication
- 4. Enter your email address in the username field
- 5. Enter KEYLOGICCONFIG in the system field

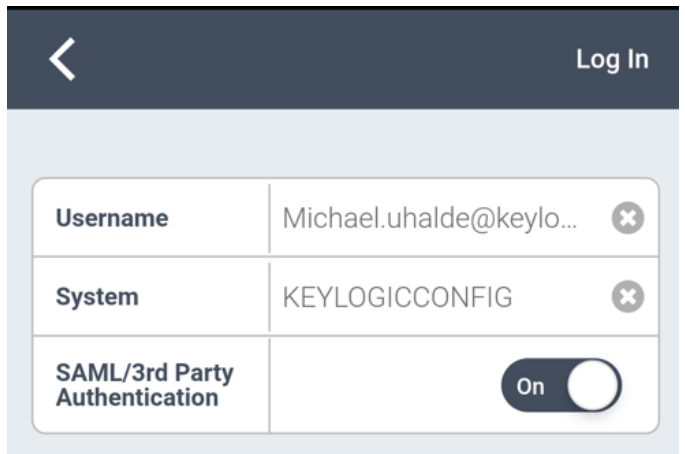

6. Select and accept the Terms and Use of Service.

| <b>Deltek</b> .                                                                                          |
|----------------------------------------------------------------------------------------------------|
|                                                                                                    |
| To start the Deltek Costpoint setup<br>procedure please read and accept the<br>Terms and Use of Service. |
|                                                                                                    |
| Terms and Use of Service                                                                                 |

7. Set a PIN code for app access.

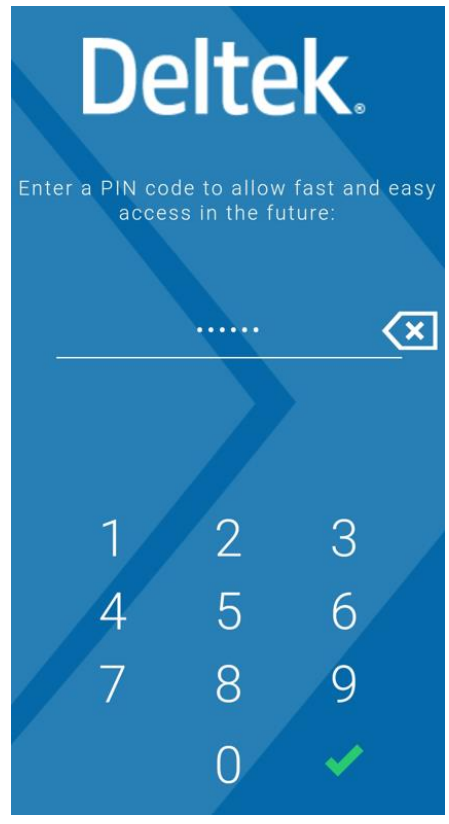

Please contact <u>Support@Keylogic.com</u> for with any questions.